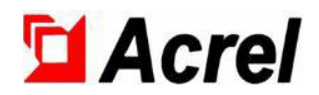

# ABAT100 Series Battery Management System

# Installation and Operation Instruction V1.1

Acrel Co.,LTD

| 1 Summary                                                                    | 1  |
|------------------------------------------------------------------------------|----|
| 2 Networking Architecture                                                    | 1  |
| 3 Installation of Touch Screen                                               | 2  |
| 3.1.1 7-inch touch screen appearance and installation                        | 2  |
| 3.1.2 10-inch touch screen appearance and installation                       | 3  |
| 3.3 Installation                                                             | 4  |
| 3.4 Wiring                                                                   | 5  |
| 4 Touch Screen Instructions                                                  | 5  |
| 4.1 Homepage                                                                 | 6  |
| 4.2 Data Query-Battery String Data General Survey                            | 6  |
| 4.3 Data Query-Battery String Group Voltage General Survey                   | 7  |
| 4.4 Data Query-Battery String SOC General Survey                             | 7  |
| 4.5 Data Query-Total Data of Cell Battery                                    | 8  |
| 4.6 Data Query-Monomer Data List                                             | 8  |
| 4.7 Data Query-Histogram of Cell Battery Voltage, Resistance and Temperature | 9  |
| 4.8 Data Query-Diagram of Cell Battery Voltage, Resistance and Temperature   |    |
| 4.9 Alarm Query-Current Alarm                                                |    |
| 4.10 Alarm Query-Historical Alarm                                            | 11 |
| 4.11 Alarm Query-Event Record                                                | 12 |
| 4.12 User Management                                                         |    |
| 4.13 Parameter Settings-System Settings                                      |    |
| 4.14 Parameter Settings-Alarm Settings                                       | 13 |
| 4.15 Parameter Settings-Communication Settings                               | 14 |
| 4.16 Parameter Settings-Other Settings                                       | 14 |

# Content

# Declaration

All right reserved. Without the written permission of the company, the contents of any paragraphs and chapters in this manual shall not be copied, or reproduced or disseminated in any form. Otherwise, all consequences shall be borne by the violate.

The company reserves all legal rights.

The company reserves the rights to modify the specifications of the product described in this manual without prior notice. Please consult your local agent for latest specifications before ordering.

#### **1** Summary

This product is used for centralized display and management of data and alarms of battery.

#### 2 Networking Architecture

Solution 1: Touch Screen Serial Port Networking Solution

Upload to third-party platforms

HS module

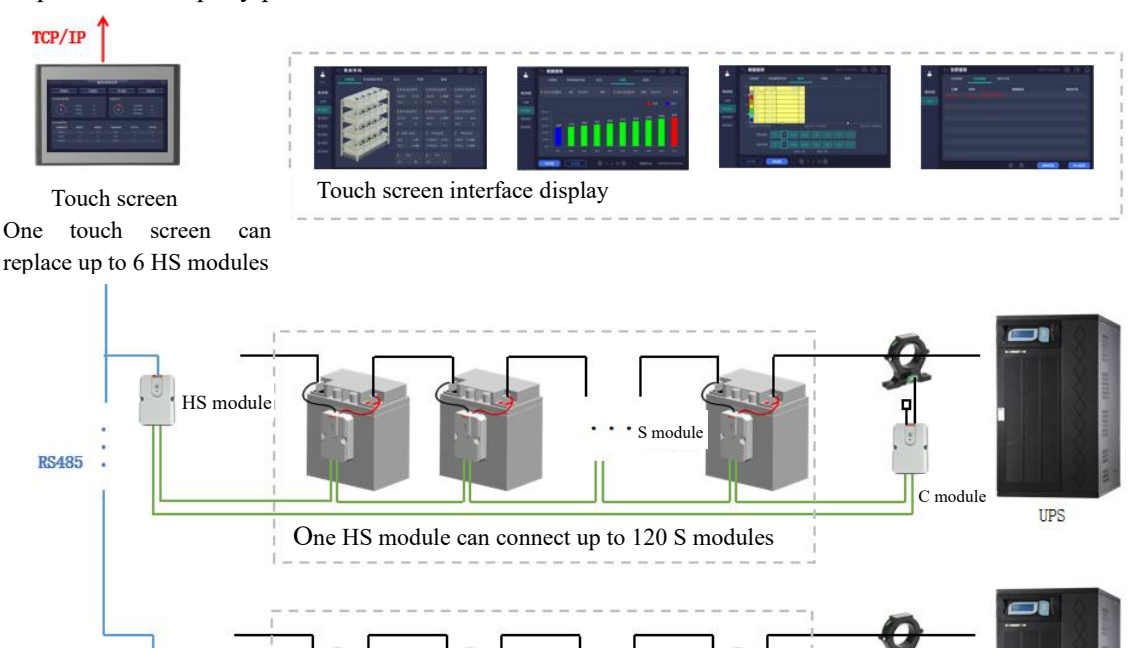

ABAT100-HS:manage one set of batteries at a time, with a maximum of 120 batteries per set.

ABAT100-S-02/6/12:monitor a 2/612 battery,monitor battery voltage,internal resistance,and negative electrode temperature.

ABAT100-C:monitor a charging and discharging current and an ambient temperature, with a maximum current range of 1000A.

Fig1 Networking solution 1

S module

C module

UPS

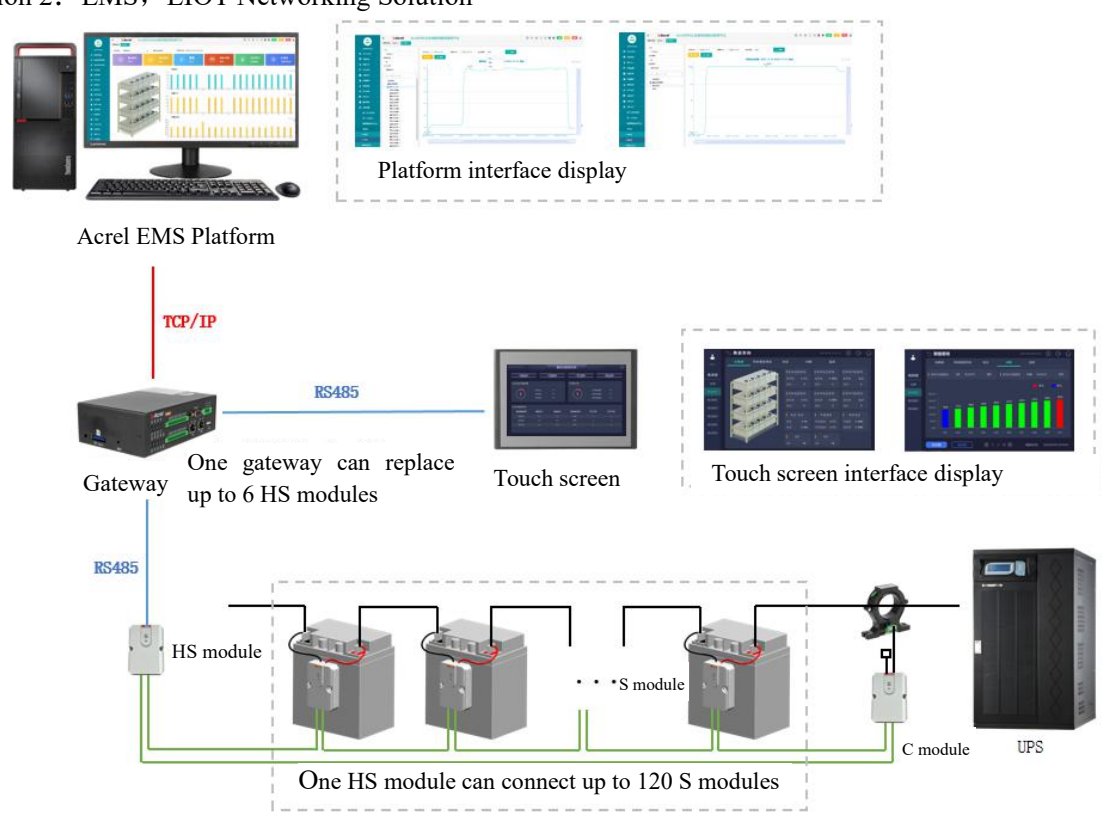

Solution 2: EMS, EIOT Networking Solution

ABAT100-HS:Manage one set of batteries at a time.

ABAT100-S-02/6/12: Monitor a battery, monitor battery voltage, internal resistance, and negative electrode temperature.

ABAT100-C:Monitor a charging and discharging current and an ambient temperature.

Fig2 Networking solution 2

# **3 Installation of Touch Screen**

#### 3.1 appearance and installation

#### 3.1.1 7-inch touch screen appearance and installation

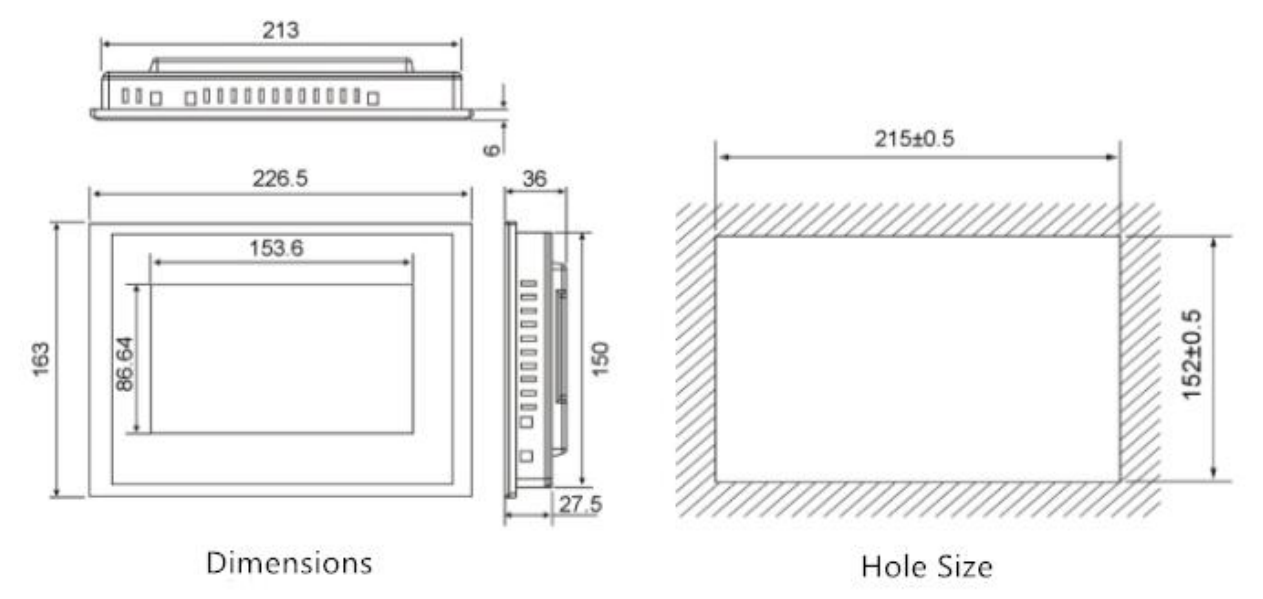

Fig3 7-inch touch screen installation

#### 3.1.2 10-inch touch screen appearance and installation

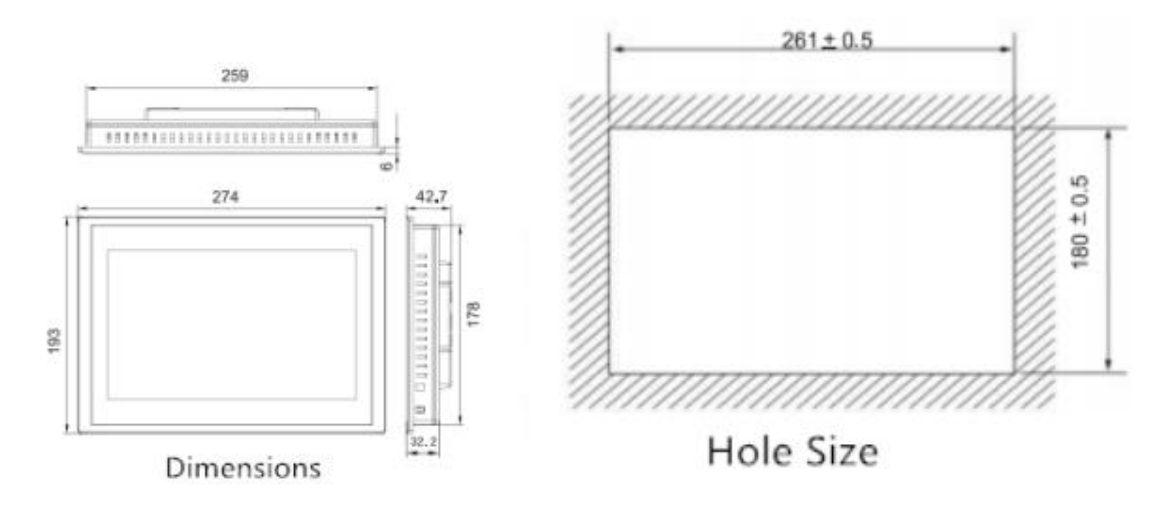

Fig4 10-inch touch screen installation

## 3.2 Touch Screen Interface Description

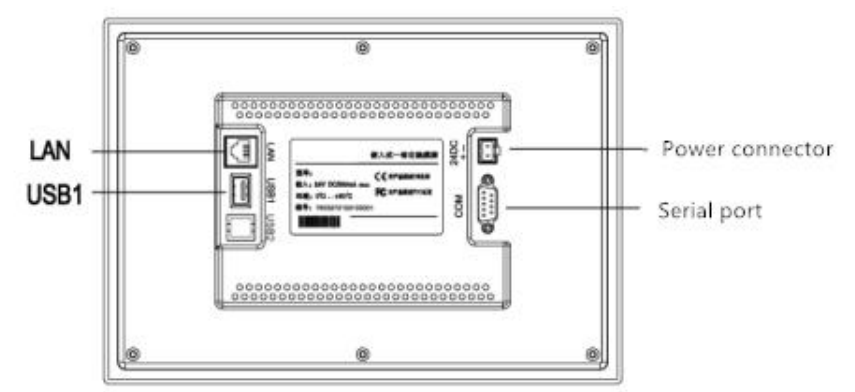

| erial port(DB9) | 2×RS485                                    |
|-----------------|--------------------------------------------|
| USB1            | Main port, compatible with USB2.0 standard |
| LAN (RJ45)      | Ethernet interface                         |
| Power connector | 24V DC ±20%                                |

Fig5 Touch screen interface description

#### **DB9** Definition

Serial port pin definition

| 6                                                                                                    |             |   |
|----------------------------------------------------------------------------------------------------|-------------|---|
| -1                                                                                                    | 12345       | - |
| (AN)                                                                                                    | 00000 // // | A |
| (III)                                                                                                    | 0000        | M |
| Contraction of the second second seco | 6789//      | 9 |
| 1                                                                                                    |             |   |

Serial port pin definition

| interface | PIN | pin definition |
|-----------|-----|----------------|
|           | 2   | RS232 RXD      |
| COM1      | 3   | RS232 TXD      |
|           | 5   | GND            |
| COMO      | 7   | RS485 +        |
| COMZ      | 8   | RS485 -        |
| 00112     | 4   | RS485 +        |
| COM3 -    | 9   | RS485 -        |

Fig6 Serial port pin definition diagram

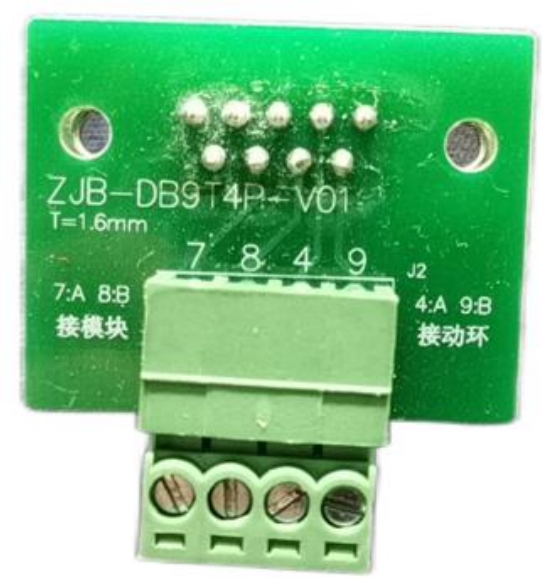

Fig7 Supporting adapter board for touch screen

Communicate by serial port as shown above: 7,8 To gateway **3.3 Installation** 

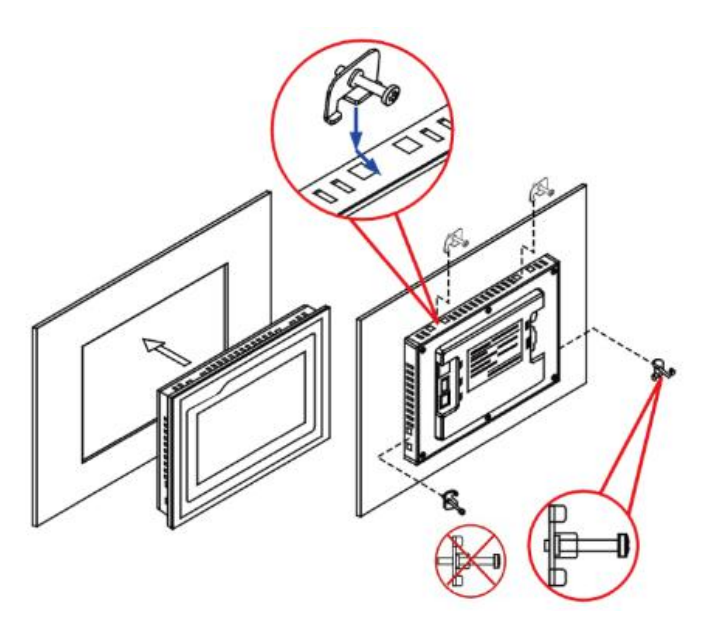

Fig8 Installation diagram of touch screen

#### 3.4 Wiring

Step 1: Strip the 24V power cord and insert it into the power plug terminal Step 2: Use a flat-blade screwdriver to tighten the power plug screws Step 3: Insert the power plug into the power socket of the product

schematic diagram and pin definition of the power plug are as follows

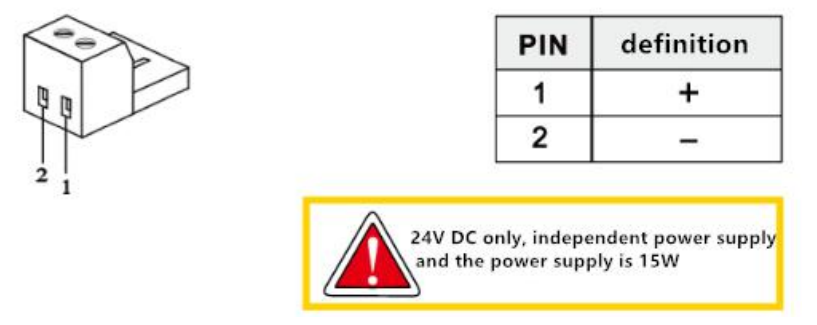

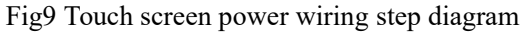

#### **4 Touch Screen Instructions**

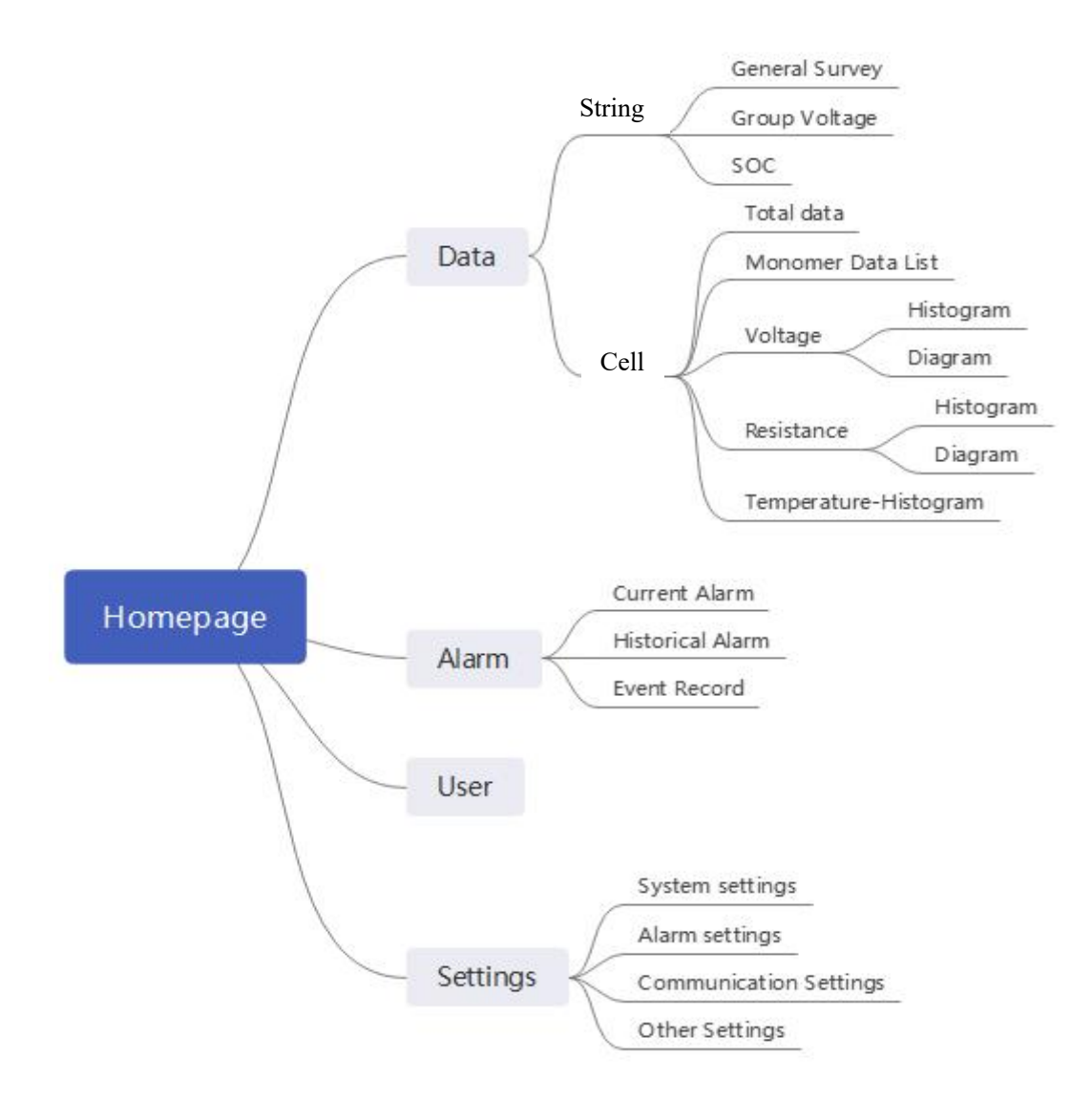

Fig10 Instructions for using touch screen software

# 4.1 Homepage

| Data query                                                        | Alarm managem                         | ent llser m                                 | anagement S                                          | attings                      | Help                  |
|-------------------------------------------------------------------|---------------------------------------|---------------------------------------------|------------------------------------------------------|------------------------------|-----------------------|
| butu quory                                                        | ATT AT IN INATTAS CINC                |                                             |                                                      | occurigo                     | lietp                 |
| Number of batter                                                  | y pack alarms                         |                                             |                                                      |                              |                       |
|                                                                   | Bati                                  |                                             |                                                      | Battery4                     |                       |
| ( 0 )                                                             | Bati                                  | tery2 0                                     |                                                      | Battery5                     |                       |
|                                                                   |                                       |                                             |                                                      |                              |                       |
| $\sim$                                                            | Bati                                  |                                             |                                                      |                              |                       |
|                                                                   | Bat                                   |                                             |                                                      |                              |                       |
| DataList                                                          | Bat                                   |                                             |                                                      |                              |                       |
| DataList<br>Battery pack name                                     | Bat<br>Group Voltage(V)               | tery3 0<br>Current (A)                      | Charge/Discharge                                     | SOC (%)                      | SOH (%)               |
| DataList<br>Battery pack name<br>Battery1                         | Bat<br>Group Voltage(V)<br>0.0        | tery3 0<br>Current (A)<br>0.0               | Charge/Discharge<br>Floating                         | <b>SOC (%)</b><br>0. 0       | SOH (%)<br>0.0        |
| DataList<br>Battery pack name<br>Battery1<br>Battery2             | Bat<br>Group Voltage(V)<br>0.0<br>0.0 | tery3 0<br><b>Current (A)</b><br>0.0<br>0.0 | Charge/Discharge<br>Floating<br>Floating             | SOC (%)<br>0. 0<br>0. 0      | SOH (%)<br>0.0<br>0.0 |
| DataList<br>Battery pack name<br>Battery1<br>Battery2<br>Battery3 | Bat<br>Group Voltage(V)<br>0.0<br>0.0 | tery3 0<br>Current (A)<br>0.0<br>0.0<br>0.0 | Charge/Discharge<br>Floating<br>Floating<br>Floating | <b>SOC (%)</b><br>0.0<br>0.0 | SOH (%)<br>0.0<br>0.0 |

The first page as shown. Display battery String general survey and alarm number.

# 4.2 Data Query-Battery String Data General Survey

Display group voltage, current, charge status, SOC, SOH and other data of battery String.

|             | 🕤 Data que        | ery              | 3           | 2023-03-08 14.22.48 | 송 J»    | $\widehat{\omega}$ |  |
|-------------|-------------------|------------------|-------------|---------------------|---------|--------------------|--|
|             | DataList          | Group Voltage    | SOC         |                     |         |                    |  |
|             | Battery pack name | Group Voltage(V) | Current (A) | Charge/Discharge    | SOC (%) | SOH (%)            |  |
| BatteryPack |                   |                  |             | Floating            |         |                    |  |
| A11         | Battery2          |                  |             | Floating            |         |                    |  |
| Battery1    |                   |                  |             | Floating            |         |                    |  |
|             |                   |                  |             | Floating            |         |                    |  |
| Battery2    |                   |                  |             | Floating            |         |                    |  |
| Battery3    |                   |                  |             |                     |         |                    |  |
| Battery4    |                   |                  |             |                     |         |                    |  |
| Battery5    |                   |                  |             |                     |         |                    |  |
|             |                   |                  |             |                     |         |                    |  |
|             |                   |                  |             |                     |         |                    |  |
|             |                   |                  |             |                     |         |                    |  |

# 4.3 Data Query-Battery String Group Voltage General Survey

Display group voltage by histogram.

|             | 🕤 Data d | query |           |     | <⊉  | ⊲»  | $\widehat{\omega}$ |  |  |
|-------------|----------|-------|-----------|-----|-----|-----|--------------------|--|--|
|             | DataList | Grou  | p Voltage | SOC |     |     |                    |  |  |
| BatteryPack |          |       |           |     |     |     |                    |  |  |
| ALL         |          |       |           |     |     |     |                    |  |  |
| Battery1    |          |       |           |     |     |     |                    |  |  |
| Batterv2    |          |       |           |     |     |     |                    |  |  |
|             | 1200V    |       |           |     |     |     |                    |  |  |
| Battery3    |          |       |           |     |     |     |                    |  |  |
| Battery4    |          |       |           |     |     |     |                    |  |  |
| Battery5    |          | 50.0  | 40.0      |     |     |     |                    |  |  |
|             |          | 50.0  | 40.0      | 0.0 | 0.0 | 0.0 |                    |  |  |
|             |          |       | Battery2  |     |     |     |                    |  |  |
|             |          |       |           |     |     |     |                    |  |  |
|             |          |       |           |     |     |     |                    |  |  |

# 4.4 Data Query-Battery String SOC General Survey

Display SOC by histogram.

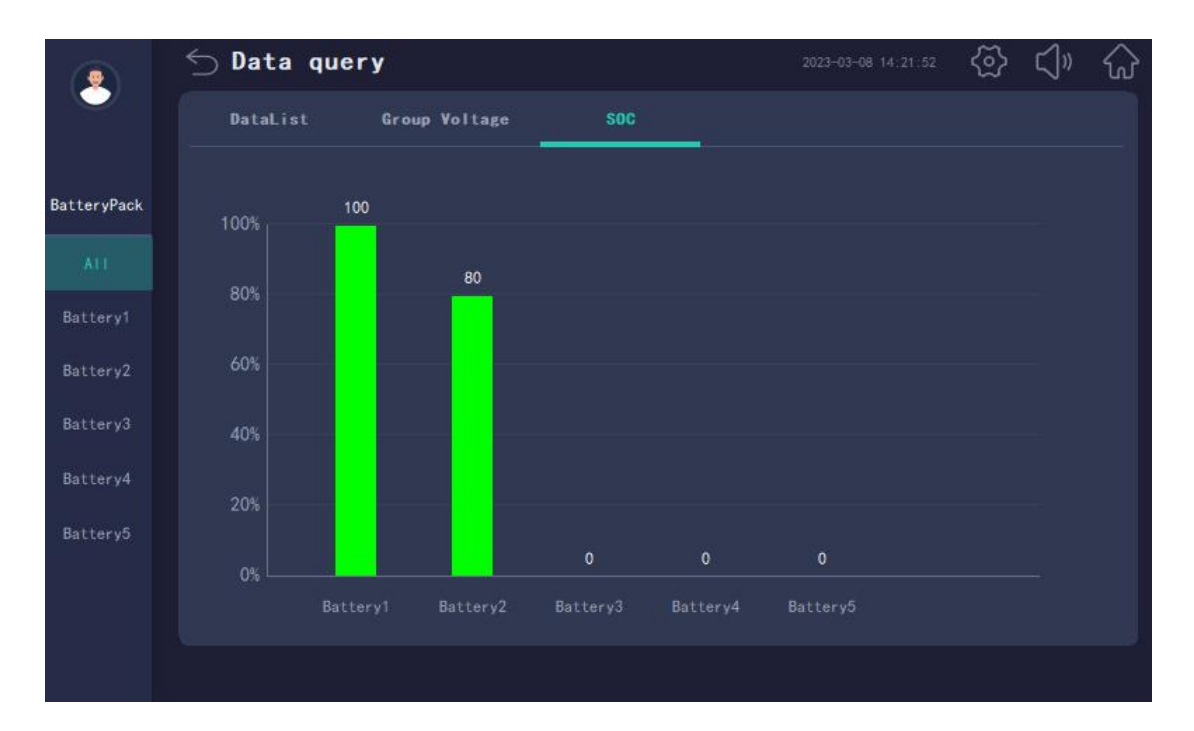

# 4.5 Data Query-Total Data of Cell Battery

Display voltage, temperature, resistance, SOC, of Cell battery String.

|             | 🕤 Data query               |                            |                                   | (아 (아 (아                           |
|-------------|----------------------------|----------------------------|-----------------------------------|------------------------------------|
|             | Total data MonomerDataList | Yoltage Re                 | sistance Temperature              |                                    |
| BatteryPack |                            | Highest Tem                | p. 📕 Highest U                    | Highest R                          |
| ALL         |                            | maximum 0.0<br>Battery 0   | 0°C maximum 0.000V<br>0 Battery 0 | maximum ΟυΩ<br>Battery Ο           |
| Batteryl    |                            | Lowest Temp                | . Lowest U                        | Lowest R                           |
| Battery2    |                            | minimum 0.(                | 0°C minimum 0.000V                | minimum OuQ                        |
| Battery3    |                            | Battery (                  | 0 Battery O                       |                                    |
| Battery4    |                            | <b>I</b> U/I               | Ambient Temp.                     | Monomer U                          |
| Battery5    |                            | Voltage 50.<br>Current 0.0 | OV Temp1 0.0°C   D0A Temp2 0.0°C  | Deviation 0.000V<br>Extreme 0.000V |
|             |                            | soc                        | SOH                               |                                    |
|             |                            | SOC 10                     | 0% SOH 0%                         |                                    |

#### 4.6 Data Query-Monomer Data List

Display battery name, alarm status, voltage, temperature, resistance, SOC, SOH of each battery in each String. Each battery String can have 120 batteries data at most.

|             | 🕤 Data qu    | Jery         |             |                 | <ි>                      | ⊲»      | $\widehat{\mathbf{w}}$ |         |  |
|-------------|--------------|--------------|-------------|-----------------|--------------------------|---------|------------------------|---------|--|
| admin       | Total data   | MonomerDatal | ist Volta   | nge Resist      | ance Temper              | ature   |                        |         |  |
|             | Battery name | Alarm status | Voltage (V) | Temperature(°C) | Resistance (u $\Omega$ ) | SOC (%) |                        | SOH (%) |  |
| BatteryPack |              |              |             |                 |                          |         |                        |         |  |
|             |              |              |             |                 |                          |         |                        |         |  |
|             |              |              |             |                 |                          |         |                        |         |  |
|             |              |              |             |                 |                          |         |                        |         |  |
| Battery2    |              |              |             |                 |                          |         |                        |         |  |
| Battery3    |              |              |             |                 |                          |         |                        |         |  |
| Battery4    |              |              |             |                 |                          |         |                        |         |  |
|             |              |              |             |                 |                          |         |                        |         |  |
| Battery5    |              |              |             |                 |                          |         |                        |         |  |
|             |              |              |             |                 |                          |         |                        |         |  |
|             |              |              | 3           | 1 / 12          |                          |         |                        |         |  |

**4.7 Data Query-Histogram of Cell Battery Voltage, Resistance and Temperature** Display each battery data by histogram. Minimum in blue, Maximum in red.

|             |   | 🕤 Data query |            |             |             |        |        |           | 2023-03-08 16:27:44 |                   |                 |                 | » 값 |  |
|-------------|---|--------------|------------|-------------|-------------|--------|--------|-----------|---------------------|-------------------|-----------------|-----------------|-----|--|
| 负责人         |   | Tota         | l data     | Monomeri    | DataList    | Voltag | e      | Resistanc | e Te                | mperature         |                 |                 |     |  |
| BatteryPack | t | Low          |            | 0. 000      |             |        |        | Highes    | t U (               | ). <b>000</b> Bat |                 |                 |     |  |
|             |   |              |            |             |             |        |        |           |                     |                   |                 |                 |     |  |
|             |   |              |            |             |             |        |        |           |                     |                   |                 |                 |     |  |
| Battery2    |   | 12V          |            |             |             |        |        |           |                     |                   |                 |                 |     |  |
| Battery3    |   |              |            |             |             |        |        |           |                     |                   |                 |                 |     |  |
| Battery4    |   |              |            |             |             |        |        |           |                     |                   |                 |                 |     |  |
| Battery5    |   |              | 0. 000     | 0. 000      | 0. 000      | 0. 000 | 0. 000 | 0.000     | 0. 000              | 0. 000            | 0. 000          | 0.000           |     |  |
|             |   |              |            |             |             |        |        |           |                     |                   |                 |                 |     |  |
|             |   | listog       | 001<br>ram | 002<br>Diag | 003<br>(ram | 004    |        | 10        | 007<br>Upd          | 008<br>late time: | 009<br>2000/00. | 010<br>/00 00:0 | ¢   |  |

|             | 🕤 Da                | ta qu | iery    |          | 2023-03- | -08 16:28:12 | \<br>[2]   | <∖ĵ» | $\widehat{\mathbf{w}}$ |         |           |  |
|-------------|---------------------|-------|---------|----------|----------|--------------|------------|------|------------------------|---------|-----------|--|
| 负责人         | Total               | data  | Monomer | DataList | Yoltag   | •            | Resistance | Tem  | perature               |         |           |  |
| BatteryPack | Lowe                |       |         |          |          | l            | Highest R  |      |                        |         |           |  |
| A11         |                     |       |         |          |          |              |            |      |                        |         |           |  |
| Battery1    |                     |       |         |          |          |              |            |      |                        |         |           |  |
| Battery2    | 24000uΩ             |       |         |          |          |              |            |      |                        |         |           |  |
| Battery3    | 18000u Q            |       |         |          |          |              |            |      |                        |         |           |  |
| Battery4    | 12000u Q<br>6000u Q |       |         |          |          |              |            |      |                        |         |           |  |
| Battery5    |                     |       |         |          |          |              |            |      |                        |         |           |  |
|             |                     |       |         |          |          |              |            |      |                        |         |           |  |
|             | Histog              | ram   | Dia     | gram     | <        |              | 10 📎       | Upda | ite time:              | 2000/00 | /00 00:00 |  |

|             | 🕤 Da   | ta qu   | iery     |          |                   |     |          | 2023  | - <mark>03-08</mark> 16:28:3 | · 💮       | ۲»        | $\hat{\omega}$ |
|-------------|--------|---------|----------|----------|-------------------|-----|----------|-------|------------------------------|-----------|-----------|----------------|
| 负责人         | Tota   | l data  | Monomeri | DataList | Voltage           |     | Resistan | ce    | femperaturo                  |           |           |                |
| BatteryPack | Lowes  | t Temp. | 0. 0     |          |                   | I   |          | Temp. | 0.00 Ba                      |           |           |                |
| ALL         |        |         |          |          |                   |     |          |       |                              |           |           |                |
| Battery1    | 50°C   |         |          |          |                   |     |          |       |                              |           |           |                |
| Battery2    | 40'C   |         |          |          |                   |     |          |       |                              |           |           |                |
| Battery3    | 30°C   |         |          |          |                   |     |          |       |                              |           |           |                |
| Battery4    | 20'C   |         |          |          |                   |     |          |       |                              |           |           |                |
| Batteru5    | 10"C   | 0.0     | 0.0      | 0.0      | 0.0               | 0.0 | 0.0      | 0.0   | 0.0                          | 0.0       | 0.0       |                |
| Dattoryo    |        | 0.0     | 0.0      | 0.0      | 0.0               | 0.0 | 006      | 0.0   | 008                          | 0.0       | 010       |                |
|             |        |         |          |          | 004               |     |          |       |                              |           |           |                |
|             | Histog | ram     |          |          | $\langle \rangle$ |     | 10 🔊     | U     | pdate time                   | : 2000/00 | /00 00:00 |                |

# 4.8 Data Query-Diagram of Cell Battery Voltage, Resistance and Temperature

Display diagram of each battery. 10 Batteries in each page at most. Get data in brief by point at screen.

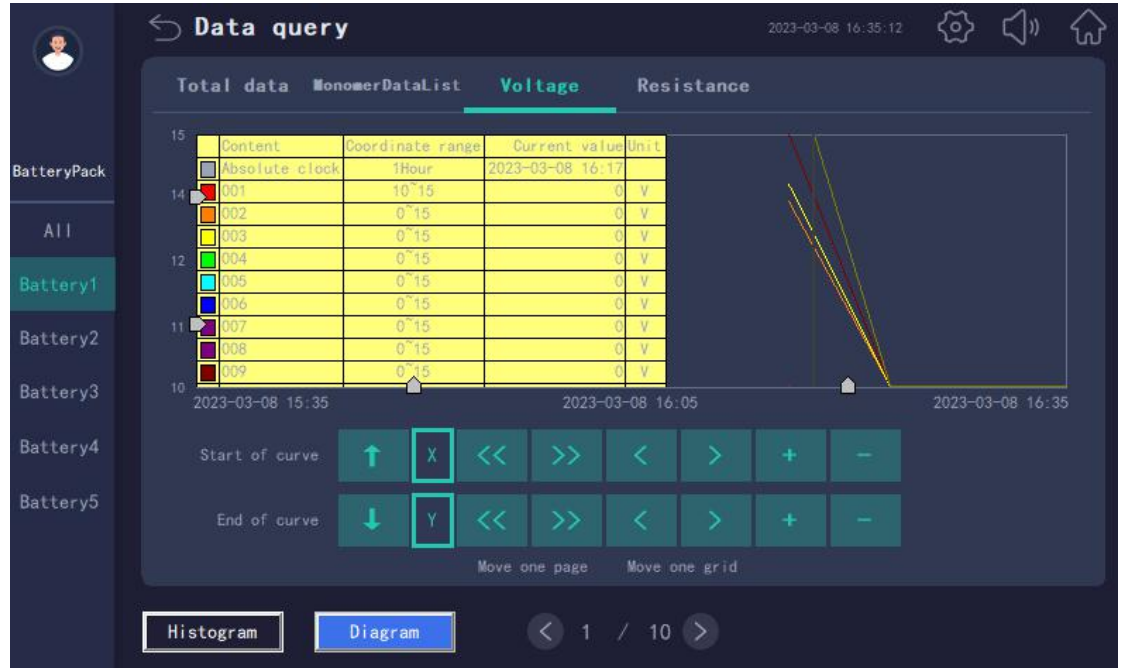

# 4.9 Alarm Query-Current Alarm

|            | Current al | ar <b>a</b> Histor | rical alarm Event ri | ecord       | 2023-08 16:40:44  | ) |
|------------|------------|--------------------|----------------------|-------------|-------------------|---|
|            | Date       | Time               | Object name          | Alarm value | Alarm description | ^ |
| itteryPack |            |                    | ALMCJQCOMSTATUS_005  |             |                   |   |
|            |            |                    | ALMCJQCOMSTATUS_004  |             |                   |   |
|            |            |                    | ALMCJQCOMSTATUS_003  |             |                   |   |
| satteryi   |            |                    | ALMCJQCOMSTATUS_002  |             |                   |   |
| Battery2   |            |                    | ALMCJQCOMSTATUS_001  |             |                   |   |
| attery3    |            |                    |                      |             |                   |   |
| Battery4   |            |                    |                      |             |                   |   |
| Battery5   |            |                    |                      |             |                   |   |
|            |            |                    |                      |             |                   |   |
|            |            |                    |                      |             |                   |   |

# 4.10 Alarm Query-Historical Alarm

Attention: Only login user "admin" can clear alarm successfully.

|             | ∽ Alarm m     | anagem     | ent                  | 2023-03-08 16:54:56 | <ul><li>☆ <li></li></li></ul> | $\widehat{\mathbf{w}}$ |
|-------------|---------------|------------|----------------------|---------------------|-------------------------------|------------------------|
|             | Current alarm | Historical | l alara Event record |                     |                               |                        |
| BatteryPack | Date          | Time       | Object name          | Alarm description   |                               | ^                      |
| ATT         |               |            |                      |                     |                               |                        |
|             |               |            |                      |                     |                               |                        |
|             |               |            |                      |                     |                               |                        |
|             |               |            |                      |                     |                               |                        |
|             |               |            |                      |                     |                               |                        |
|             |               |            |                      |                     |                               | ~                      |
|             |               |            |                      | Clear alarm         | Export /                      | Alarms                 |

#### 4.11 Alarm Query-Event Record

Attention: Only login user "admin" can clear events successfully.

|             | S Ev   | ent record         |                 |             | 2023-03-09 09 38 48 | <ි}    | <b>⊲</b> » | 6     |
|-------------|--------|--------------------|-----------------|-------------|---------------------|--------|------------|-------|
| edmin       | Curren | t alarm Historical | alara Event rec | ord         |                     |        |            |       |
| BatteryPack | Num    | Trigger time       | User name       | Window name | Оре                 | ration |            | ^     |
| ALI         |        |                    |                 |             |                     |        |            |       |
|             |        |                    |                 |             |                     |        |            |       |
|             |        |                    |                 |             |                     |        |            |       |
|             |        |                    |                 |             |                     |        |            |       |
|             |        |                    |                 |             |                     |        |            |       |
|             |        |                    |                 |             |                     |        |            | ~     |
|             | <      |                    |                 |             |                     |        | >          |       |
|             |        |                    |                 |             | Clear Events        | Ex     | port E     | vents |

# 4.12 User Management

| Data query        | Alarm management | User management | Settings | Help    |
|-------------------|------------------|-----------------|----------|---------|
| Number of batter  | y pack_alarms    |                 |          |         |
|                   | 🕤 User mana      | gement          |          |         |
|                   |                  |                 |          |         |
|                   |                  | Gurrent upor:   |          |         |
|                   | user rugi        |                 |          |         |
| DataList          |                  |                 |          |         |
| Battery pack name | Group            |                 |          | SOH (%) |
|                   |                  | ×               |          |         |
|                   |                  | Floating        |          |         |
|                   |                  | Floating        |          |         |
| r password:       |                  |                 |          |         |

Admin password: 10000. Allowed to "Settings" and setup.

### 4.13 Parameter Settings-System Settings

Set the number of batteries, voltage, battery String name, capacity of battery String, internal resistance test of each battery String.

Set the data in the collector pointed.

Press "Save settings" to save the change.

|               | $\bigcirc$ Settings           | 2023-03-15 16:51:53 | ලි ර                                     | J» ŵ              |
|---------------|-------------------------------|---------------------|------------------------------------------|-------------------|
| admin         | Number of batteries           |                     | 0                                        |                   |
| System Set.   | Battery voltage (12V, 6V, 2V) |                     | 0                                        |                   |
| Battery1      |                               | E                   | lattery1                                 | $\mathbf{\Sigma}$ |
| Battery2      |                               |                     | 0                                        |                   |
| Battery3      | Scorla battary owner 1        |                     | Toot                                     |                   |
| Battery4      | Single ballery humber         |                     | Test                                     |                   |
| Battery5      |                               | Indi                | vidual test                              |                   |
| Batteryó      | Charge and discharge state    | Every               | 0 Day                                    |                   |
| Alarm Set.    |                               |                     |                                          |                   |
| Communication |                               |                     | C. C. C. C. C. C. C. C. C. C. C. C. C. C |                   |
| Other Set.    | Read set                      | Lings Sav           | e settings                               |                   |

#### 4.14 Parameter Settings-Alarm Settings

|               | 🕤 Settings                       |                  |                                      | 公 <1»       | $\widehat{\mathbf{W}}$ |
|---------------|----------------------------------|------------------|--------------------------------------|-------------|------------------------|
| $\sim$        | Parameter name                   | Alarm value      | Parameter name                       | Alarm value |                        |
|               | Single U overcharge (V)          | 0.000            | Overcurrent charging (A)             | 0.0         |                        |
| System Set.   | Single U over-discharge (V)      | 0.000            | Discharge overcurrent (A)            | 0.0         |                        |
| Alarm Set     | Single over floating charge(V)   | 0.000            | Ambient high temperature (°C)        | 0. 0        |                        |
|               | Single under floating charge(V)  | 0.000            | Ambient low temperature (°C)         | 0.0         |                        |
|               |                                  | 0.000            | Battery over temperature ("C)        | 0.0         |                        |
| Battery2      |                                  | 0.000            | Battery low temperature ('C)         | 0.0         |                        |
| Battery3      | Overall voltage overcharge (V)   | 0.0              | Uneven battery temperature ("C)      | 0.0         |                        |
| Batterv4      | Overall U over-discharge (V)     | 0.0              | Internal resistance early warning(%) | 0           |                        |
|               | Overall over floating charge(V)  | 0.0              | Over internal resistance alarm(%)    | 0           |                        |
| Battery5      | Overall under floating charge(V) | 0.0              | Inhomogeneous of Resistance (%)      | 0           |                        |
| Battery6      |                                  | 0                | Under internal resistance(%)         | 0           |                        |
| Communication |                                  | 0                |                                      |             |                        |
| Other Set.    | Initialization Calculate         | alarm value by m | onomer value Read settings           | Save set    | tings                  |

The parameters in this page is read from communication collector directly. Set these parameters should transport into communication collector.

Set alarm limits value of Cell voltage overcharge, over-discharge, over floating charge, under floating charge and uneven individual voltage.

Set alarm limits value of group voltage overcharge, over-discharge, over floating charge and under floating charge.

Set alarm limits value of current overcharge and over-discharge.

Set alarm limits value of environmental over temperature, under temperature and temperature rise.

Set alarm limits value of battery over temperature, under temperature and uneven temperature.

Set alarm limits value of over ,under and uneven internal resistance.

Set alarm limits value of battery String insulation resistance.

Set lower alarm limits value of SOC and SOH.

|               | ∽ Communication      |     | 2023-05-25 09:35: | <sup>14</sup> 谷 ()" | $\bigcirc$ |
|---------------|----------------------|-----|-------------------|---------------------|------------|
|               | Acquisition mode     |     | E                 | IS ¥                |            |
| System Set.   | IP address 192       | 168 | 2                 | 100                 |            |
| Alarm Set.    | Number of collectors |     | ſ                 | 5                   |            |
| Communication | Set meter address    |     |                   | 1                   |            |
| otner set.    |                      |     | Read ADD.         | 0                   |            |
|               | HMI Address          |     |                   | 0                   |            |
|               |                      |     |                   |                     |            |
|               |                      |     |                   |                     |            |
|               |                      |     |                   | Save settings       |            |

#### 4.15 Parameter Settings-Communication Settings

Available acquisition mode: Serial port acquisition mode, EMS acquisition mode and EIOT acquisition mode. Serial port acquisition mode: Touch screen collect data from ABAT100-HS by RS485.

EMS acquisition mode: An assorted EMS solution is provided. The data of ABAT100-HS collector use ANET gateway serial port to collect and transport by network port2 to the touch screen.

EIOT acquisition mode : An assorted EITO solution is provided. The data of ABAT100-HS collector use AWT200-1E4S gateway serial port to collect and transport by network port to the touch screen.

Set IP address: The IP address is belong to the touch screen.

Number of collectors: Set the number of ABAT100-HS collectors.

Set meter address: The ABAT100-HS collectors address only can be set when connect with Cell ABAT100-HS collector. The 1~6 address on the touch screen is corresponding to the battery String 1~6.After setting, click on the read address to confirm whether the write was successful.

Set 485 forwarding address:modify this address when using 485 forwarding data processing on the touch screen.

#### 4.16 Parameter Settings-Other Settings

|               | ∽ Settings                                                                                                   | 2023-03-15 16:52:22 🐼 🕄 🕅 🏠 |
|---------------|----------------------------------------------------------------------------------------------------|-----------------------------|
| admin         | Battery equalization                                                                                         |                             |
| System Set.   |                                                                                                    |                             |
| Alarm Set.    | 0 complete                                                                                                   | Monomer equilibrium         |
| Communication |                                                                                                    | 30 14                       |
| Other Set.    | Set internal resistance reference value                                                                      |                             |
| Battery1      | Set all inputs 61680<br>Set Average Input 257                                                                | 0 >                         |
| Battery2      | oet single input bartery number (1 120)                                                                      |                             |
| Battery3      | Modify current direction Set                                                                                 | Clearl                      |
| Battery4      | Device reset:<br>61680: HS module restart<br>61696: S module restart<br>0xf1xx, the first restart of group 1 | Set                         |
| Battery5      | Low power consumption mode open                                                                              | Cancel                      |
| Battery6      |                                                                                                    |                             |

Set battery equalization, internal resistance reference value, current direction, device reset and low power consumption mode.

Battery equalization: Balance the voltage of Cell battery not to high or to low.

Internal resistance reference value: Set after replace the batteries.

Change current direction: Set when the Haul connected in opposite direction.

Device reset: Reset to test Cell battery HS Module.

Low power consumption mode: If the battery will not be charged in a long time, can open this mode to make HS low power consumption.

Clear I: Clear current to calibrate HALL sensor. Only can be pressed with no load.

## Manual revision record

| Data      | Old version | New version | Revision                                         |
|-----------|-------------|-------------|--------------------------------------------------|
| 2023.3.17 |             | V1.0        | 1. First writing                                 |
| 2023.5.24 | V1.0        | V1.1        | 2. Update images and descriptions of 4.1and 4.15 |

Headquarters: Acrel Co., LTD. Address: No.253 Yulv Road Jiading District, Shanghai , China TEL.: 0086-21-69158338 0086-21-69156052 0086-21-59156392 0086-21-69156971 Fax: 0086-21-69158303 Web-site: www.acrel-electric.com E-mail: ACREL008@vip.163.com Postcode: 201801

Manufacturer: Jiangsu Acrel Electrical Manufacturing Co., LTD. Address: No.5 Dongmeng Road,Dongmeng industrial Park, Nanzha Street,Jiangyin City,Jiangsu Province,China TEL : 0086-510-86179966 Fax : 0086-510-86179975 Web-site: www.jsacrel.com Postcode: 214405 E-mail: sales@email.acrel.cn